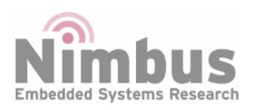

n-PRO-20 Reference Design

n-Blocks

# n-PRO-20

#### **Table of Contents**

| Overview                       | 1  |
|--------------------------------|----|
| MCU Features                   | 2  |
| n-PRO-20 Features              | 3  |
| Board Pinout                   | 3  |
| Getting started                | 7  |
| Blink with Eclipse IDE         | 8  |
| Blink with Arduino IDE         | .1 |
| Flash Memory Programming1      | .3 |
| Programming with sudo-bed      | .3 |
| References                     | .3 |
| Related articles in this Wiki1 | .3 |

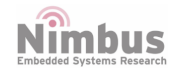

#### n-PRO-20

n-PRO-20 is an ultra low-power, high performance and secure development board from the n-Blocks family. It is available in the n-Blocks PRO form factor, designed for Internet-of-Things gateway applications.

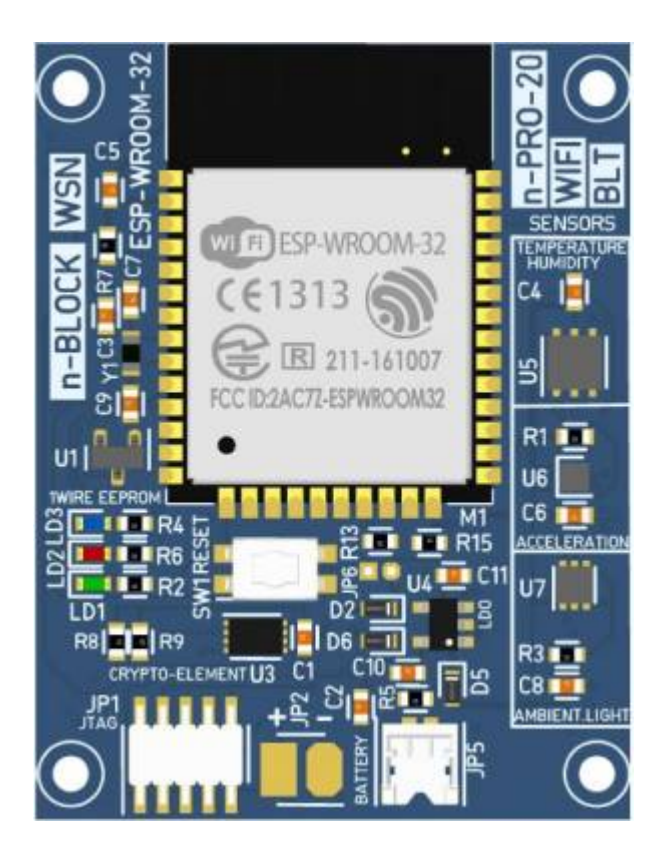

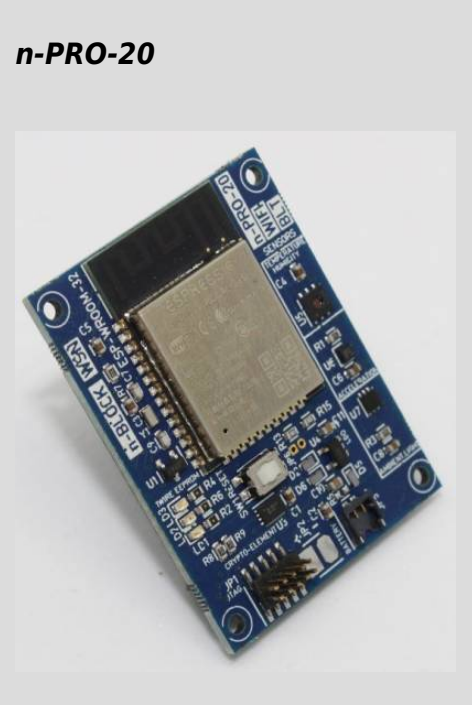

## ESP32-WROOM in n-PRO modular form factor

| License       | GPL 2.0   |
|---------------|-----------|
| Status        | Tested    |
| Buy at:       |           |
| Categories    |           |
| Hardware repo | Bitbucket |
| Firmware repo |           |

#### **Overview**

n-PRO-20 is a development board based on Espressif ESP32-WROOM. The WiFi, Bluetooth Classic and BLE make it a great choice to build anything connected. The Wi-Fi allows a large physical range and direct connection to the Internet through a Wi-Fi router. While using Bluetooth, the user can conveniently connect to the phone or broadcast low energy beacons for its detection.

The built-in hardware accelerator enables secure code storage and securely connecting to the Internet with TLS (SSL). Data rate of up to 150 Mbps are supported, and 20 dBm output power at the antenna ensures the widest physical range. The sleep current is less than 5  $\mu$ A, which makes it suitable for battery powered and wearable electronics applications.

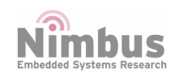

#### **MCU Features**

- Hybrid Wi-FI & Bluetooth
- Ultra-low power management
- 240 MHz dual core Tensilica LX6 microcontroller with 600DMIPS
- 4 MB Flash
- 2.2V to 3.6V operating voltage
- On-board PCB antenna
- Integrated 520 KB SRAM
- Integrated 802.11b/g/n HT40 Wi-Fi transceiver, base-band, stack and LWIP
- Integrated dual mode Bluetooth (classic and BLE)
- 12-bit SAR ADC up to 18 channels, 2 × 8-bit DACs
- 10 × touch sensors (capacitive sensing GPIOs)
- 4  $\times$  SPI, 3  $\times$  UART
- 2 ×  $I^2S$  interfaces, 2 ×  $I^2C$  interfaces
- SD/SDIO/CE-ATA/MMC/eMMC host controller, SDIO/SPI slave controller
- Ethernet MAC interface with dedicated DMA and IEEE 1588 Precision Time Protocol support
- CAN bus 2.0
- Infrared remote controller (TX/RX, up to 8 channels)
- Motor PWM and LED PWM (up to 16 channels)
- Hall effect sensor
- Ultra low power analog pre-amplifier
- IEEE 802.11 standard security features all supported, including WFA, WPA/WPA2 and WAPI
- Secure boot
- Flash encryption
- 1024-bit OTP, up to 768-bit for customers
- Cryptographic hardware acceleration: AES, SHA-2, RSA, elliptic curve cryptography (ECC), random number generator (RNG)
- Internal low-dropout regulator
- Individual power domain for RTC
- 5µA deep sleep current
- Wake up from GPIO interrupt, timer, ADC measurements, capacitive touch sensor interrupt

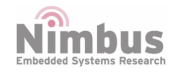

#### n-PRO-20 Features

- Simple and Low Power
- Standard n-Blocks pinout
- Miniature Li-Ion battery connector (optional)
- Custom firmware development via SDK
- Download and write firmware via host
- User configuration via cloud server and Android/iOs App

#### **Board Pinout**

n-PRO-20 is a **HOST** board with four Hirose DF30-series 60-pin low profile connectors at bottom side, following the n-Blocks PRO form factor.

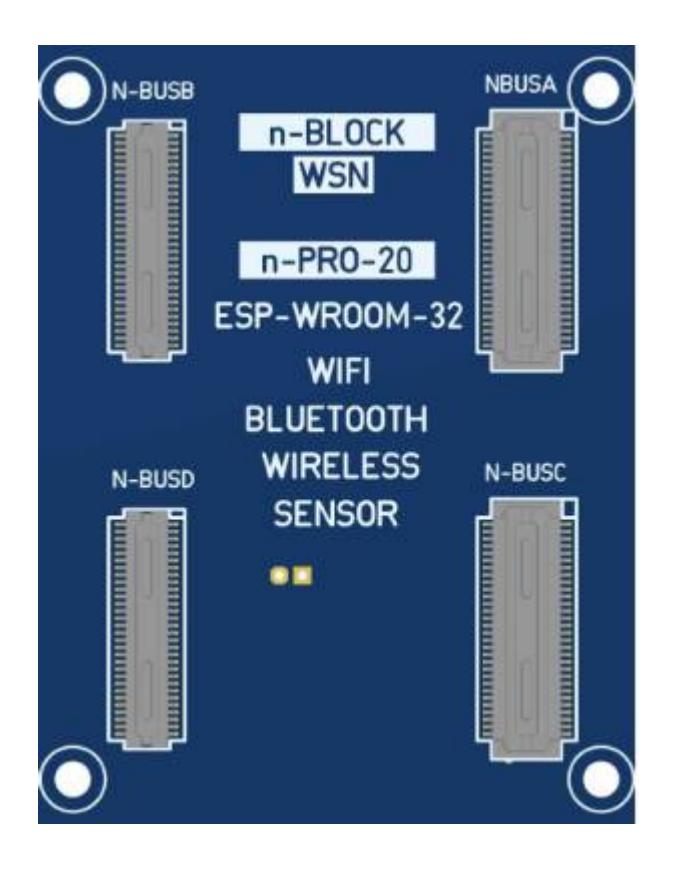

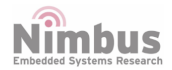

| NEC         OB         NE         OB         NE         OB         NE         OB         NE         OB         NE         OB         NE         OB         NE         OB         NE         OB         NE         OB         NE         OB         NE         NE                                                                                                    |     |           |       | TION          |      |   |   | NBUS-                                   | A   | _ | 0          |   | TION          |         |        |                                          |
|----------------------------------------------------------------------------------------------------|-----|-----------|-------|---------------|------|---|---|-----------------------------------------|-----|---|------------|---|---------------|---------|--------|------------------------------------------|
| End         O         End         O         End         End                                                                                                    | N   | N         |       | INC           | ž    |   |   |                                         |     |   | N NG       |   | INC           |         | N      | NIL                                      |
| Li       Z       B       Z       B         Image: Solution of Solution of Solutio                                                                      | P32 | NCTI      | ę     | NIN F         | E N  |   |   |                                         |     |   | I A N      |   | VIN F         | Q       | LT NCT | P32                                      |
| Image: New Sector of Control of Control of | ES  | 5         | GP    | Ň             | 8    |   | - |                                         |     |   | 8          |   | W             | 6<br>B  | 5      | ES                                       |
| SK0         AS9         AS9         A2         GK0         A2         GK0         A2           NFC1         P0.4         CAN2-RD         A57         A4         RX01         P2.0         RXD1         34           NFC2         P0.5         CAN2-RD         A56         A57         A4         RXD1         P2.0         RXD1         34           Image: Construction of the state of the state of                                                                                                    |     |           |       | 1-WIRE        | A60  |   |   | I I I                                   |     | H | A1         | _ | 1.8V          |         |        |                                          |
| NFC1         P0.4         CAV2-RD         AS7         A3         4.28V         A3           NFC2         P0.5         CAN2-TD         AS6         A55         A55         A6         SQA1         P2.0         RXD1         34           NFC2         P0.5         CAN2-TD         A55         A55         A6         SQL1         P2.0         RXD1         34           NFC2         P0.5         CAN2-TD         A55         A55         A6         SQL1         P2.0         RXD1         34           NFC2         P0.05         CAN2-TD         A55         A6         SQL1         P0.10         SDA         33           NFC2         P0.26         ADC3         A51         A7         SQL1         P0.11         SQL         36           ADC5/DAC2         P0.26         ADC3         A51         A7         A9         MOSI0         P0.18         MSI         37           ADC5/DAC2         P0.26         AA7         A46         A11         SSC         P0.16         SSC         30           MOSI1         A46         A47         A46         A13         QENCP         A12         RESET-CPU         RESET-CPU         A21         A21                                                                                                    |     |           |       | GND           | A59  |   |   | I                                       | I - | H | AZ         |   | GND           |         |        | 6                                        |
| INFC2         PD.5         CAN2-TO         A55           Image: Constraint of the second second secon                                                     |     | NECI      | P0 /  | +2.8V         | A58  |   |   | Ŧ                                       | I - |   | A3         |   | +2.89         |         | DVD4   | 24                                       |
| INTCZ       FU.3       CANU-TD       A35         I       IRX00       A55         I       IXX00       A55         I       IXX00       A55         I       IXX00       A55         I       IXX00       A55         I       IXX00       A56         I       IXX00       A56         I       IXX00       A51         IXX00       A51         IXX00       A51         IXX00       A52         IXX00       A53         IXX00       A53         IXX00       A51         IXX00       A51         IXX00       A51         IXX00       A51         IXX00       A51         IXX00       A51         IXX01       A43         IXX01       A43         IXX01       A43         IXX01       A46         IXX01       A46         IXX01       A46         IXX01       A42         IXX04       A43         IXX04       A44         IXX04       A43         IXX04       A43         IXX04 </th <th>-</th> <th>NEC2</th> <th>FU.4</th> <th>CAN2-RD</th> <th>AS/</th> <th></th> <th></th> <th><u></u></th> <th>I -</th> <th></th> <th>A4</th> <th></th> <th>TYDI</th> <th>P2.0</th> <th>RXDI</th> <th>34</th>                                                                                                    | -   | NEC2      | FU.4  | CAN2-RD       | AS/  |   |   | <u></u>                                 | I - |   | A4         |   | TYDI          | P2.0    | RXDI   | 34                                       |
| Image: Construction of the second second         |     | NFCZ      | PU.5  | CANZ-TD       | ASS  |   |   | I                                       | I 🖬 |   | AD         |   | CDA1          | P2.1    | TXD1   | 35                                       |
| Image: Construction of the second second         | -   |           |       | RXD0          | A55  |   |   | I                                       | I 🔳 |   | AD         |   | SUA1          | P0.10   | SDA    | 33                                       |
| Image: Sector of the sector of the sector        |     |           | (     | DW/M1         | A54  |   |   | I I I                                   | I 🔳 |   | A/         |   | SULT          | P0.11   | SCL    | 36                                       |
| 21         ADC5/DAC2         P0.26         ADC3         A51           ADC5/DAC2         P0.26         ADC3         A51         A10         SCK0         P0.15         SCK         30           CLKOUT         A49         A48         A11         SCK0         P0.16         SS         29           MOSFET         A47         A48         A11         SCK0         P0.16         SS         29           MOSFET         A47         A48         A11         SCK0         P0.16         SS         29           MOSFET         A46         A47         A48         A12         RESET-CPU         RST-CPU         Image: Comparison of the comparison of the comparison of                                                                                                    |     |           |       | PWMI          | A53  |   |   | I I                                     | Ι 🔳 |   | AO         |   | MISUU         | P0.17   | MISU   | 31                                       |
| 21       ADC2       P0.70       ADC2       A50       A49         440       CLKOUT       A49       A41       SS0       P0.15       SS       29         1       CLKOUT       A49       A49       A11       SS0       P0.16       SS       29         1       CLKOUT       A48       A47       A48       A12       RESET-CPU       RESET-CPU       RESET-CPU       RESET-CPU       Image: Comparison of the second of the second of the                                                                                                    | 21  |           | P0.26 |               | A52  |   |   | I                                       | I 🔳 |   | A9<br>A10  |   | MUSIU<br>CCK0 | PU.18   | MUSI   | 3/                                       |
| All       All       SSC       PU.16       SS       ZY         Image: Structure of the structure of the struc                                                                               | 21  | ADCSTDACZ | F0.20 | ADC3          | ADI  |   |   | I I                                     | Ι 🔳 |   | A 10       |   | SCRU          | PU.15   | SLK    | 30                                       |
| Image: Construction of the second second         |     |           |       |               | A/O  |   |   | 1 I I I I I I I I I I I I I I I I I I I | I 🔳 |   | A11        |   | DECET COUL    | PU.ID   | 55     | 29                                       |
| MOSFET       A43       A43       A14       QENCB       A14         QENCB       A46       A16       A14       QENCB       A14         QENCB       A45       A16       A16       ADC0       A16         A16       A45       A16       ADC1       A16       ADC1       A17         QENCB       A43       A43       A14       QENCB       A16       ADC1       A16         MOSI1       A43       A43       A16       ADC1       A17       EINT3       A18         QENCB       SDA2       A44       A42       A17       EINT2       A17         SDA2       A41       A42       A19       USB-DP       A10       A20       USB-DN       A21         CANI-TD       A38       A39       A21       CANI-RD       A23       SLEEP       A24         A36       A37       A36       A34       A24       SENSOR1       A26       SENSOR4       A27       SENSOR4       A26         A30       A31       A31       A31       A30       A30       A30       A30       A30       A30       A30                                                                                                    |     |           |       | VPAT          | A47  |   | - | I II                                    | Ι 🔳 |   | A12        |   | HESET-CFU     | RSI-LPU |        | G                                        |
| Image: Control of the second second secon        |     |           |       | MOSEET        | A40  |   |   | T I                                     | I 🔳 |   | A13        |   | OENCR         |         |        | а. — — — — — — — — — — — — — — — — — — — |
| A40       A40       A41         M0S11       A44         M0S11       A44         M1S01       A43         SCL2       A42         SDA2       A41         SDA2       A41         RXD4       A39         RXD4       A39         A38       A21         CAN1-TD       CAN1-TD         CAN1-RD       SLEEP         A38       A37         A38       A34         A37       A38         A38       A34         A39       A1         A38       A24         SENSOR2       SENSOR2         SENSOR3       SENSOR3         A31       A31                                                                                                    | -   |           |       | INDJET<br>CS1 | A47  |   |   | Ξ                                       | I 🔳 |   | A14<br>A15 |   | ADCO          | 8       |        |                                          |
| AR3       AR3       AR3       AR3       AR3       EINT3       Image: Second second se                                                              |     |           |       | COT COT       | A40  |   |   | Ξ.                                      | I I |   | AID        |   | ADC0          | 4       |        | G. (3                                    |
| MISOI       A43       A43       A1       A18       EINT2       Image: Constraint of the second second seco                                                              | -   |           |       | MOSII         | A45  |   |   |                                         | I . |   | A10        |   | FINT2         | 8       |        | 6                                        |
| Image: Solution of the second state of the second state        |     |           |       | MIS01         | A44  |   |   | T                                       | I . |   | A1/        |   | FINT2         |         |        |                                          |
| Image: SDA2       A41         Image: SDA2       A41         Image: SDA2       A38         Image: SDA2       A38         Image: SDA2       A38         Image: SDA2       A36         Image: SDA2       A36         Image: SDA2       A36         Image: SDA2       A36         Image: SDA2       A36         Image: SDA2       A36         Image: SDA2       A36         Image: SDA2       A36         Image: SDA2       A36         Image: SDA3       A36                                                                                                    |     |           |       | SCI 2         | A43  |   |   | i π.                                    | I   |   | A10        |   | USB-DP        | 8       |        |                                          |
| Image: Constraint of the second second se        |     |           | ÷     | SDA2          | Δ41  |   | - | T                                       | T   |   | A20        |   | USB-DN        |         |        | a. 19                                    |
| A39       A39       A22       CAN1-RD       CAN1-RD         A38       A37       I       I       A23       SEEP       I         A36       I       I       A24       SENSOR1       I       I         A36       I       I       A25       SENSOR2       I       I         A36       I       I       A26       SENSOR2       I       I         A36       I       I       A26       SENSOR2       I       I         A36       I       I       A26       SENSOR3       I       I         A37       A33       I       I       A26       SENSOR3       I         A37       A33       I       I       A27       SENSOR3       I         A34       I       I       A28       A27       SENSOR4       I         A30       A31       I       I       A30       I       I       I       I       I       I       I       I       I       I       I       I       I       I       I       I       I       I       I       I       I       I       I       I       I       I       I       I                                                                                                    |     | 5         |       | TXD4          | A40  |   |   | I I I                                   | I   |   | A20        | _ | CAN1-TD       |         |        | G                                        |
| A38       A38       A37       A37       A37       A23       SLEP       A24         A36       A36       I       I       A24       SENSORI       I         A36       A36       I       I       A24       SENSORI       I         A36       A37       I       I       A24       SENSORI       I         A36       A36       I       I       A24       SENSORI       I         A36       A37       I       I       A26       SENSORI       I         A36       A34       I       I       A26       SENSOR3       I         A37       A33       I       I       A27       SENSOR4       I         A37       A31       I       I       A28       A29       GND       I         A30       3.3V       A31       I       I       A30       I       I       I                                                                                                    |     |           |       | RXD4          | A39  |   |   | II                                      | I . |   | A22        | _ | CAN1-RD       |         |        |                                          |
| A37       A37       A37       A36       A24       SENSOR1       SENSOR2         A36       A36       II       A24       SENSOR2       II         A36       A35       II       A26       SENSOR3       II         A36       A34       II       A27       SENSOR4       III         A38       A34       III       A27       SENSOR4       IIII         A37       A33       IIIIIIIIIIIIIIIIIIIIIIIIIIIIIIIIIIII                                                                                                    |     |           |       |               | A38  |   |   | T I                                     | I   |   | A23        |   | SLEEP         |         |        |                                          |
| A36       A36       A36       A25       SENSOR2       SENSOR3         A35       A34       I       A26       SENSOR3       I         A34       I       I       A27       SENSOR4       I         SENSOR4       I       A28       A28       SENSOR4       I         SENSOR4       I       I       A28       A29       GND       I         SENSOR4       I       I       A28       A29       GND       I       I         SENSOR4       I       I       I       A28       A29       GND       I       I         SENSOR4       I       I       I       I       A28       I       I                                                                                                    |     |           |       |               | A37  | _ | - | T .                                     | I I |   | A24        | _ | SENSOR1       |         |        | - <u></u>                                |
| A35       A35       A35       A26       SENSOR3       SENSOR4         A34       A33       A34       A37       A28       SENSOR4       A34         A30       A32       A31       A31       A29       GND       GND       A30         A31       A31       A31       A31       A31       A30       A30       A30       A30       A30                                                                                                    |     |           |       |               | A36  | _ | - | II                                      | I   |   | A25        | _ | SENSOR2       |         |        | G                                        |
| A34     A34     A34     A27     SENSOR4     A27       +5V     A33     A32     A28     +5V     A28       GND     A32     A31     A30     3.3V     A30                                                                                                    |     |           |       |               | A35  | - | - |                                         | I - |   | A26        | - | SENSOR3       |         |        |                                          |
| +5V     A33       GND     A32       3.3V     A31                                                                                                    |     |           |       | -             | A34  | _ | - | T                                       | I - |   | A27        | _ | SENSOR4       |         |        |                                          |
| GND         A32           3.3V         A31                                                                                                    |     |           |       | +5V           | A33  | _ | - | T I                                     | I - |   | A28        | _ | +5V           |         |        |                                          |
|                                                                                                    |     |           |       | GND           | A32  | _ | - | T                                       | I - |   | A29        | _ | GND           |         |        |                                          |
|                                                                                                    |     |           |       | 3.3V          | A31  | - | - | T .                                     | I - |   | A30        | - | 3.3V          |         |        |                                          |
|                                                                                                    | 2   | 1         |       |               | 10 A |   |   | Ξ                                       | I   |   |            | - |               |         |        | 10                                       |
|                                                                                                    |     |           |       |               |      |   |   | 1                                       |     |   |            |   |               |         |        |                                          |
|                                                                                                    |     |           |       |               |      |   |   |                                         |     |   |            |   |               |         |        |                                          |
|                                                                                                    |     |           |       |               |      |   |   | ta -                                    |     |   |            |   |               |         |        |                                          |

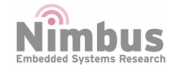

| 7       |          |       | ICTION      | 9       |   | _  | NBUS-      | 3  |           | 07       | ICTION    |         |        | 7      |
|---------|----------|-------|-------------|---------|---|----|------------|----|-----------|----------|-----------|---------|--------|--------|
| P32 PII | NCTION   | Q     | IN FUN      | N PIN P |   |    | _          | 1  |           | N PIN 1  | UN FUN    | ₽       | NCTION | P32 PI |
| ES      | FU       | GP    | MA          | 8       | 3 | -  | 1 1        |    |           | 8        | W         | GP      | 5      | ES     |
|         |          | a     | 1WIRE       | B60     |   |    | ΞΞ         | -  | H         | - B1     | AREFO     |         |        |        |
|         |          |       | GND         | 859     |   |    | Ξ Ξ        | -  |           | BZ       | GND       |         |        |        |
| 05      | DOOT     | DO 10 | V-IU        | 858     |   |    | ± ±        | =1 |           | B3       | AREFI     | -       | -      |        |
| 25      | BUUI     | P2.10 | ISP<br>LED1 | 857     |   |    | ± ±        | _1 |           | 84       |           | P2.0    | RXD1   | 34     |
| -       |          | 5     | LEDI        | DCC     |   |    | ± ±        | =1 |           | DD       | CDA2      | P2.1    |        | 35     |
|         |          |       | LED2        | D00     |   |    | <b>= =</b> |    |           | D0       | SUA3      | PU.10   | SDA    | 33     |
|         |          |       | LED3        | B53     |   |    | ¢ ‡        |    |           | B8       | 5625      | P0.11   | MISO   | 30     |
|         |          |       | GPIO        | B52     |   | 1- | = =        |    |           | B9       | _         | P0.17   | MOSI   | 37     |
|         |          |       | GPIO        | B51     |   | -  | Ŧ Ŧ        | _  |           | B10      | _         | P0.15   | SCK    | 30     |
|         |          |       | GPIO        | B50     |   |    | -          | _  |           | B11      |           | P0.16   | SS     | 29     |
| 13      | JTAG-TMS | SWDIO | SWDIO       | B49     |   | -  |            | -  | $\square$ | B12      | RESET-CPU | RST-CPU |        |        |
|         |          |       | SLEEP       | B48     |   | -  | т т        | -  |           | B13      | -         |         |        | -      |
| 16      | JTAG-TCK | SWCLK | SWDCLK      | B47     |   | -  | I I        | -  | $\square$ | B14      | -         |         |        |        |
| 23      | JTAG-TDO |       | J-TD0       | B46     |   | -  | I I        | -  |           | B15      | -         |         |        |        |
| 14      | JTAG-TDI |       | J-TDI       | B45     |   | -  | I I        | -  | $\square$ | B16      | -         |         |        |        |
|         |          |       | GPIO        | B44     |   | -  | т т        | -  | $\square$ | B17      | -         |         |        |        |
|         |          |       | GPIO        | B43     |   | -  | I I        | -  |           | B18      |           |         |        |        |
|         |          |       | SCL4        | B42     |   | -  | т т        | -  | H         | B19      |           |         |        |        |
|         |          |       | SDA4        | B41     |   | -  | т т        | -  |           | B20      |           |         |        |        |
|         |          |       | GPIO        | B40     |   | -  | т т        | -  | H         | B21      | -         |         |        |        |
|         |          |       | GPIO        | B39     |   | -  | т т        | -  | H         | B22      |           |         |        |        |
|         |          |       |             | B38     |   |    | I I        | -  | H         | B23      | -         |         |        |        |
|         |          |       |             | B37     |   | -  | I I        | -  |           | B24      | RESET-OUT |         |        |        |
|         |          | -     |             | B36     |   | -  | I I        | -  | H         | B25      | SENSOR2   |         |        |        |
|         |          |       | 2           | B35     |   | -  | т т        | -  |           | B26      | SENSOR3   |         |        |        |
| _       |          |       |             | B34     |   | -  | Ξ Ξ        | -  | H         | B27      | SENSOR4   |         |        |        |
|         |          |       | +5V         | B33     |   |    | I I        | -  |           | B28      | +5V       |         |        |        |
|         |          |       | GND         | B32     |   |    | I          | -  |           | B29      | GND       |         |        |        |
|         |          |       | 3.3V        | B31     |   |    | ÷ -        | -  |           | B30      | 3.3V      |         |        |        |
|         |          |       |             |         |   |    |            |    |           | <u>.</u> |           |         |        |        |
|         |          |       |             |         |   |    |            |    |           |          |           |         |        |        |

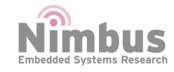

n-PRO-20

### n-Blocks

|      |           |     | NO         |            | 1   |     | NBUS                                                                                                    | S-C |            | [         |      |          | NO         |         |      |      |
|------|-----------|-----|------------|------------|-----|-----|----------------------------------------------------------------------------------------------------|-----|------------|-----------|------|----------|------------|---------|------|------|
| N.   | z         |     | UNCTI      | ON         |     | _   |                                                                                                    |     |            |           | ON N |          | UNCTI      |         | z    | Z    |
| 32.6 | <u>CT</u> | 0   | E<br>Z     | AI4        |     |     |                                                                                                    | -   |            |           | AI A |          | E<br>Z     | 0       | Ĕ    | 32.1 |
| ESP  | E.        | GPI | MAI        | S          |     |     |                                                                                                    |     |            |           | S    |          | MAI        | GPI     | FUK  | ESP  |
|      |           |     | 1-WIRE     | C60        | 8   | - 1 | I                                                                                                    | I   |            | +         | C1   |          | 1.8V       |         |      |      |
|      |           |     | GND        | C59        |     |     | I                                                                                                    | I   | -          |           | C2   |          | GND        |         |      |      |
|      |           |     | +2.8V      | C58        | 1   | - 1 | - <b>T</b>                                                                                                    | I   | =+         | +         | C3   | $\vdash$ | +2.8V      |         |      |      |
|      |           |     |            | C57        | 8 8 |     | I I .                                                                                                    | I   | -+         |           | C4   |          | RXD2       | P2.0    | RXD3 | 34   |
|      |           |     |            | C56        | 1   |     | I I                                                                                                    | I   | -+         |           | C5   | $\vdash$ | TXD2       | P2.1    | TXD3 | 35   |
|      |           |     |            | C55        | 8 8 |     | I                                                                                                    | I   | =+         | +         | C6   | H        |            |         |      |      |
|      |           |     |            | C54        | 2   | - 1 | I I                                                                                                    | I   | <b>-</b> + | H         | C7   | H        |            |         |      |      |
|      |           |     |            | C53        |     | - 1 | I                                                                                                    | T   | -          |           | C8   |          |            |         |      |      |
|      |           |     | -          | C52        | 2   | -   | <b>I</b>                                                                                                    | I   | -          | H         | C9   |          |            |         |      |      |
|      |           |     |            | C51        | 8   |     | 1 I I                                                                                                    | I   | -+         |           | C10  | 1        |            |         |      |      |
|      |           |     | -          | C50        |     | - 1 |                                                                                                    | I   | <b>-</b> † |           | C11  |          |            |         |      |      |
|      |           |     |            | C49        |     | - 1 | I I                                                                                                    | I   | -+         |           | C12  |          | RESET-CPU  | RST-CPU |      |      |
|      |           |     | VBAT       | C48        | 8   |     | 1. The second second second second second second second second second second second second second second second | I   | -+         | $\square$ | C13  | H        |            |         |      |      |
|      |           |     | MOSFET     | C47        | 8   |     | Ξ                                                                                                    | I   | -          |           | C14  | 3        |            |         |      |      |
| -    |           |     | CS1        | C46        |     | -   | Ξ.                                                                                                    | I   | -+         | H         | C15  |          |            |         |      |      |
|      |           |     | SCK1       | C45        |     | - 1 |                                                                                                    | I   | -+         |           | C16  | 1        |            |         |      |      |
|      |           |     | M0SI1      | C44        |     |     | Ŧ                                                                                                    | I   | -          | H         | C17  |          |            |         |      |      |
|      |           |     | MIS01      | C43        |     |     |                                                                                                    | T   | -          |           | C18  |          |            |         |      |      |
| -    |           |     | SCL2       | C42        |     |     |                                                                                                    | H   | =†         |           | C19  |          |            |         |      |      |
|      |           |     | SDAZ       | C41        |     |     |                                                                                                    | Ŧ   | =†         |           | C20  |          |            |         |      |      |
|      |           |     | TXD4       | C40        |     |     |                                                                                                    | Ξ   | =†         |           | C21  |          |            |         |      |      |
|      |           |     | RXD4       | 639        |     |     | -                                                                                                    | Ξ   | =†         |           | L22  |          |            |         |      |      |
|      |           | 2   |            | 638        |     |     |                                                                                                    |     | =1         |           | C23  |          |            |         |      |      |
|      |           |     |            | C37        |     |     |                                                                                                    | -   | =†         |           | C25  |          |            |         |      |      |
| -    |           |     |            | L3b<br>C2F |     |     |                                                                                                    |     | =1         |           | C25  |          |            |         |      |      |
|      |           |     |            | C35        |     |     |                                                                                                    | =   | =1         |           | C20  |          |            |         |      |      |
|      |           |     | . 51/      | C34        |     |     |                                                                                                    | =   | =T         |           | C20  |          | .EV        |         |      |      |
|      |           |     | +5V<br>CND | (22        |     |     |                                                                                                    | -   | _1         |           | C20  |          | +ov<br>GND |         |      |      |
| -    |           |     | 2 21/      | C32        |     |     |                                                                                                    | =   | ΞΤ         |           | C27  |          | 2 21/      |         |      |      |
|      |           |     | 0.5V       | COL        | 8   |     | -                                                                                                    | =   |            |           | 030  |          | 5.57       |         |      |      |
|      |           |     |            |            |     |     |                                                                                                    |     |            | 1         | C    | J        |            |         |      |      |
|      |           |     |            |            |     |     |                                                                                                    |     |            |           |      |          |            |         |      |      |
|      |           |     |            |            |     | -   |                                                                                                    |     | _          |           |      |          |            |         |      |      |

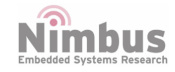

|     |                                                                                 |    | _      |    |                |   |   |            |     |   |   |       | 1   | -         |         |                |     |
|-----|---------------------------------------------------------------------------------|----|--------|----|----------------|---|---|------------|-----|---|---|-------|-----|-----------|---------|----------------|-----|
|     |                                                                                 |    | NOL    |    |                |   |   | NRO        | 5-L | ) | - |       |     | TION      |         |                |     |
| N C | N                                                                               |    | NN     | Ž  |                |   |   |            |     |   |   | ž     |     | NNO       |         | N              | N   |
| 32  | Ę                                                                               | ٥  | N.     | Id |                |   |   | -          |     |   |   | II II |     | N N       | 0       | Ę              | 32  |
| ESF | 1.<br>1.<br>1.<br>1.<br>1.<br>1.<br>1.<br>1.<br>1.<br>1.<br>1.<br>1.<br>1.<br>1 | GP | MA     | Ō  |                |   | _ |            |     |   |   | Ś     |     | MA        | GP      | 1.<br>1.<br>1. | ESF |
|     |                                                                                 |    | 1-WIRE | D6 | ) —            |   |   | E          | I   |   |   | D1    |     | 1.8V      |         |                |     |
|     |                                                                                 |    | GND    | D5 | <del>)</del> — |   |   |            | I   | - | - | D2    | 1   | GND       |         |                |     |
|     |                                                                                 |    | +2.8V  | D5 | 3 —            |   |   |            | I   | - |   | D3    |     | +2.8V     |         |                |     |
|     |                                                                                 |    |        | D5 | /              |   |   | E          | I   | - | - | D4    | -   |           |         |                |     |
|     |                                                                                 |    |        | D5 | 5 —            |   | - | E l        | I   | - |   | D5    |     |           |         |                |     |
|     |                                                                                 |    |        | D5 | 5              |   |   |            | I   | - |   | D6    | -   |           |         |                | -   |
|     |                                                                                 |    |        | D5 | 4              |   |   |            | I   | - | - | D7    |     |           |         |                |     |
|     |                                                                                 |    |        | D5 | 3 —            |   |   |            | I   | - | - | D8    | -   |           |         |                |     |
|     |                                                                                 |    | 3 70   | D5 | 2 —            |   | - |            | I   | - |   | D9    | -   |           |         |                | -   |
|     |                                                                                 |    |        | D5 | 1              |   |   | E-         | I   | - |   | D10   | -   |           |         |                | -   |
|     |                                                                                 |    |        | D5 | )              |   |   |            | I   | - |   | D11   | -   |           |         |                |     |
|     |                                                                                 |    |        | D4 | <del>)</del> — |   |   |            | I   | - |   | D12   | -   | RESET-CPU | RST-CPU |                |     |
|     |                                                                                 |    | VBAT   | D4 | 3              |   |   |            | I   | - |   | D13   | -   |           |         |                |     |
|     |                                                                                 |    | MOSFET | D4 | /              |   | - |            | I   | - |   | D14   | - 3 |           |         |                | -   |
|     |                                                                                 |    | CS1    | D4 | <u>i</u> —     |   |   |            | I   | - |   | D15   |     |           |         |                |     |
|     |                                                                                 |    | SCK1   | D4 | 5              |   |   |            | I   | - | - | D16   | 1   |           |         |                |     |
|     |                                                                                 |    | MOSI1  | D4 | • —            |   | - |            | I   | - |   | D17   | -   |           |         |                |     |
|     |                                                                                 |    | MIS01  | D4 | 3              |   |   |            | I   | - |   | D18   | 199 |           |         |                | -   |
|     |                                                                                 |    | SCL2   | D4 | 2              |   | - |            | I   | - |   | D19   | -   |           |         |                |     |
|     |                                                                                 |    | SDA2   | D4 | I              |   |   |            | I   | - | - | D20   | 100 |           |         |                |     |
|     |                                                                                 |    | TXD4   | D4 | )              |   | - |            | I   | - |   | D21   | -   |           |         |                |     |
|     |                                                                                 |    | RXD4   | D3 | <b>)</b>       |   | - | E.         | I   | - |   | D22   |     |           |         |                |     |
|     |                                                                                 |    | 3 - YO | D3 | 3              |   | - | <b>E</b> . | I   | - |   | D23   | -   |           |         |                |     |
|     |                                                                                 |    |        | D3 | /              |   | - |            | I   | - |   | D24   | 100 |           |         |                |     |
|     |                                                                                 |    | 3      | D3 | <u> </u>       |   | - | <b>-</b>   | I   | - |   | D25   | -   |           |         |                |     |
|     |                                                                                 |    |        | D3 | 5              |   | - |            | I   | - |   | D26   | 100 |           |         |                | -   |
|     |                                                                                 |    |        | D3 | -              |   | - |            | I   | - |   | D27   | -   |           |         |                |     |
|     |                                                                                 |    | +5V    | D3 | 3              |   | - |            | T   | - | - | D28   |     | +5V       |         |                |     |
|     |                                                                                 |    | GND    | D3 | 2              |   | - |            | I   | - |   | D29   |     | GND       |         |                |     |
|     |                                                                                 |    | 3.3V   | D3 | I              |   | - |            | I   | - |   | D30   | H   | 3.3V      |         |                |     |
|     |                                                                                 |    |        |    |                | 1 |   |            |     |   |   |       |     |           |         |                |     |
|     |                                                                                 |    |        |    |                |   |   |            | _   |   |   |       |     |           |         |                |     |
|     |                                                                                 |    |        |    |                | - |   |            |     |   |   |       |     |           |         |                |     |

#### **Getting started**

To get started with the board you need:

- PC loaded with either Windows, Linux or Mac operating system
- Toolchain to build the Application for ESP32
- ESP-IDF that essentially contains API for ESP32 and scripts to operate the Toolchain
- A text editor to write programs (Projects) in C, e.g. Eclipse
- The n-PRO-20 board itself and a USB cable to connect it to the PC
- Preparation of development environment consists of following steps:
  - Setup of Toolchain
  - Getting of ESP-IDF from GitHub
  - Set Environment variables
  - Install the Required Python Packages
  - Installation and configuration of Eclipse (You may skip this step, if you prefer to use different editor)

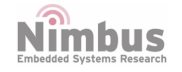

- Start a Project
- Connect Your Device
- Configure
- Build and Flash
- Monitor
- The reference APIs can be accessed from API Reference and API Guide

#### Blink with Eclipse IDE

 Open Eclipse, select a workspace directory for e.g. C:\Users\Documents\esp32\workspace and launch.

| elect a directory as workspace                                 |                                 |        |
|----------------------------------------------------------------|---------------------------------|--------|
| Eclipse IDE uses the workspace directory to store its preferer | ices and development artifacts. |        |
| Norkspace: "                                                   | ~                               | Browse |
| Use this as the default and do not ask again                   |                                 |        |
| Recent Workspaces                                              |                                 |        |
|                                                                |                                 |        |

• On the top left corner, click on File. In the drop down menu click on Import.

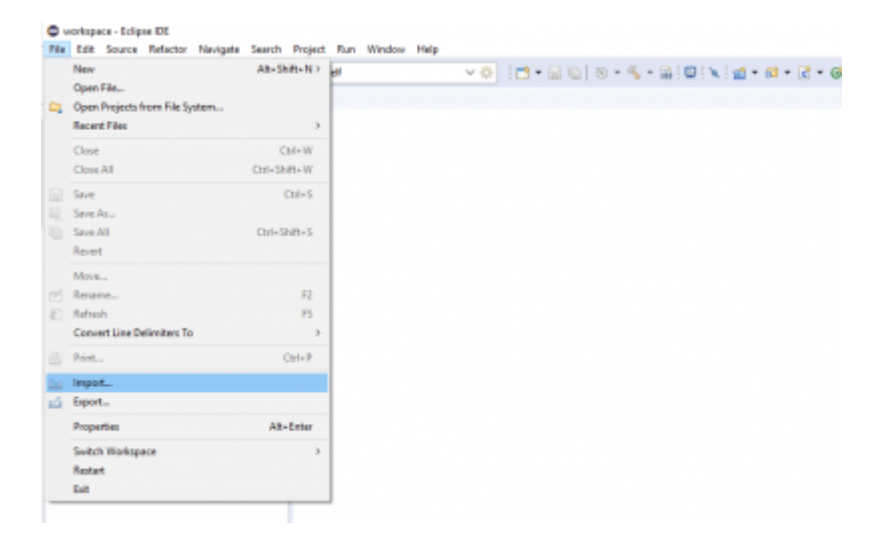

• Select Existing projects from workspace and click next.

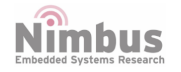

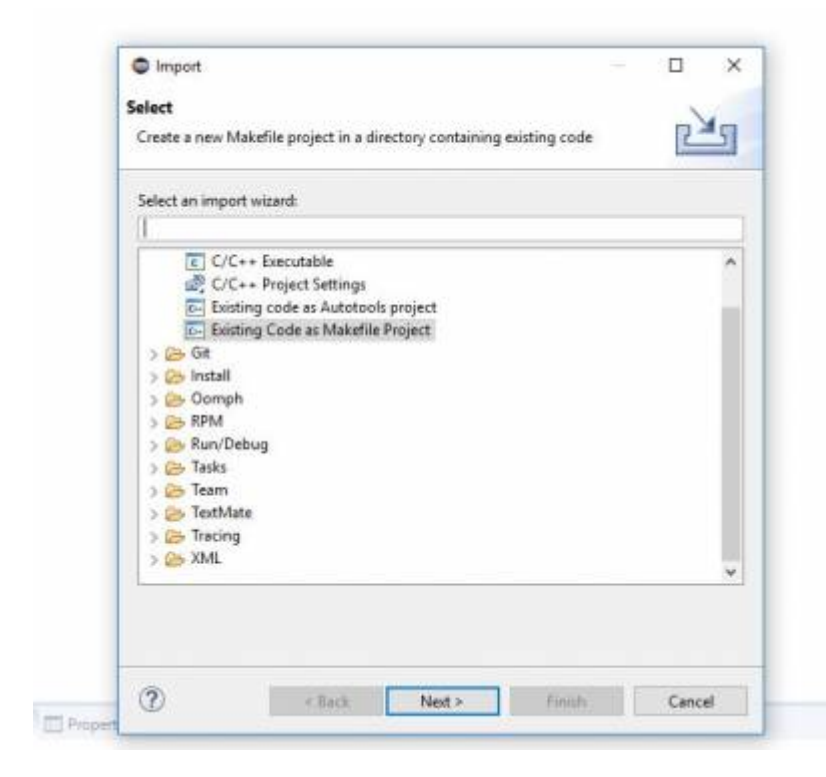

• Locate the examples folder and select blink. Make sure Cross GCC is selected. Click Finish.

| mport Existing                                    | Code                                  |                         |     |        |
|---------------------------------------------------|---------------------------------------|-------------------------|-----|--------|
| Create a new Ma<br>directory                      | akefile project from e                | nisting code in that sa | ame |        |
| Project Name                                      |                                       |                         |     |        |
| Existing Code L                                   | ocation                               |                         |     |        |
|                                                   |                                       |                         |     | Browse |
| Languages                                         |                                       |                         |     |        |
| Toolchain for In                                  | ndexer Settings                       |                         |     |        |
|                                                   |                                       |                         |     |        |
| <none></none>                                     |                                       |                         |     |        |
| <none><br/>Cross GCC<br/>GNU Autotools</none>     | s Toolchain                           |                         |     |        |
| <none><br/>Cross GCC<br/>GNU Autotools</none>     | s Toolchain                           |                         |     |        |
| <none><br/>Cross GCC<br/>GNU Autotools</none>     | s Toolchain                           |                         |     |        |
| <pre><none> Cross GCC GNU Autotools </none></pre> | s Toolchain<br>vailable toolchains tl | nat support this platfo | m   |        |
| <pre><none> Cross GCC GNU Autotools </none></pre> | s Toolchain<br>vailable toolchains ti | nat support this platfo | rm  |        |
| <none><br/>Cross GCC<br/>GNU Autotools</none>     | s Toolchain<br>vailable toolchains tl | nat support this platfo | rm  |        |
| <none><br/>Cross GCC<br/>GNU Autotools</none>     | s Toolchain<br>vailable toolchains tl | nat support this platfo | rm  |        |

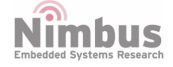

• Blink will appear in project explorer.

```
#include <stdio.h>
#include "freertos/FreeRTOS.h"
#include "freertos/task.h"
#include "driver/gpio.h"
#include "sdkconfig.h"
/* Can run 'make menuconfig' to choose the GPIO to blink,
   or you can edit the following line and set a number here.
*/
#define BLINK GPIO CONFIG BLINK GPIO
void blink task(void *pvParameter)
    /* Configure the IOMUX register for pad BLINK_GPIO (some pads
are
       muxed to GPIO on reset already, but some default to other
       functions and need to be switched to GPIO. Consult the
       Technical Reference for a list of pads and their default
       functions.)
    */
    gpio pad select gpio(BLINK GPIO);
    /* Set the GPIO as a push/pull output */
    gpio_set_direction(BLINK_GPI0, GPI0_MODE_OUTPUT);
   while(1) {
        /* Blink off (output low) */
        gpio set level(BLINK GPIO, 0);
        vTaskDelay(1000 / portTICK_PERIOD_MS);
        /* Blink on (output high) */
        printf("LED ON");
        gpio set level(BLINK GPI0, 1);
        vTaskDelay(1000 / portTICK_PERIOD_MS);
        printf("LED OFF");
    }
}
void app_main()
    xTaskCreate(&blink task, "blink task",
configMINIMAL STACK SIZE, NULL, 5, NULL);
}
```

- Build the project.
- Flash the target (Right Click on Blink>Build Targets>Create>Target

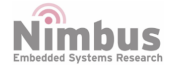

name:flash>OK>Select flash>build).

#### NOTE: You might have to hold the Boot button during build to avoid error.

#### **Blink with Arduino IDE**

- Connect your ESP32 board to your computer through the micro-USB cable. Make sure the red LED goes high on the module to ensure power supply.
- Launch the Arduino IDE and navigate to Tools → Boards and select ESP32Dev board as shown below.

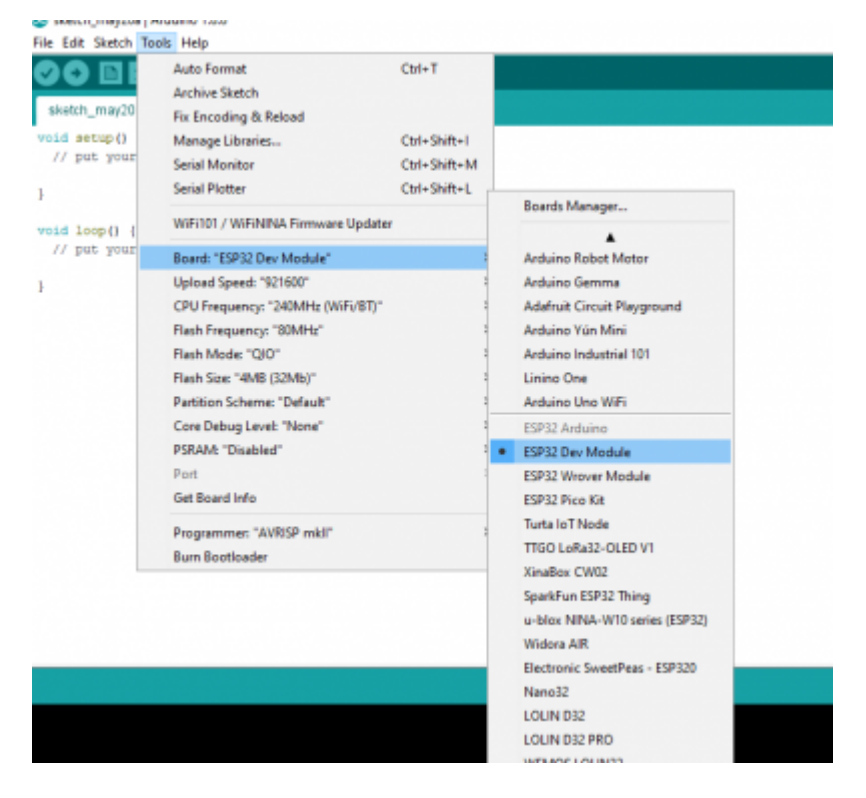

• Open device manager and check to which com port your ESP32 is connected to and make sure the same port is selected under Tools>Port in IDE.

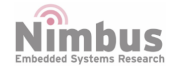

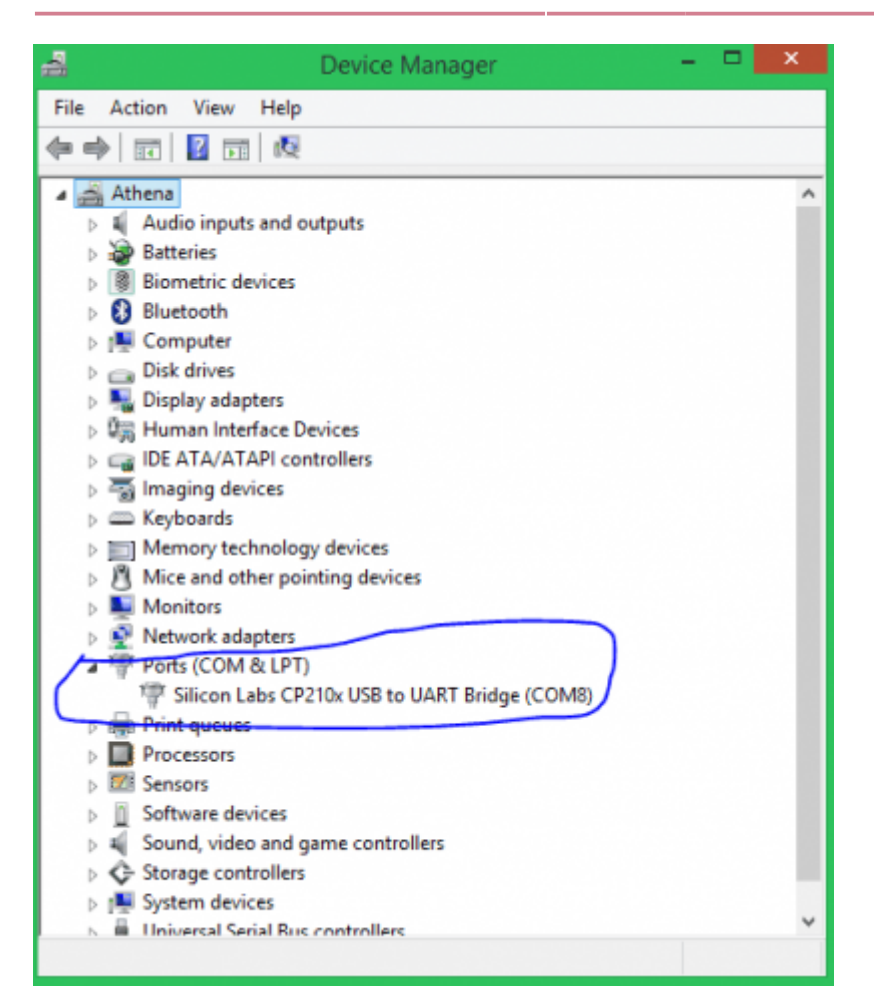

• Click on File>New and create a blinky sketch as shown below.

```
const int ledPin = 5;
void setup() {
    // setup pin 5 as a digital output pin
    pinMode (ledPin, OUTPUT);
}
void loop() {
    digitalWrite (ledPin, HIGH); // turn on the LED
    delay(500); // wait for half a second or 500 milliseconds
    digitalWrite (ledPin, LOW); // turn off the LED
    delay(500); // wait for half a second or 500 milliseconds
}
```

• Save the sketch. Verify and Upload.

NOTE: You might have to hold the Boot button during upload to avoid error.

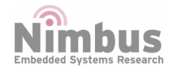

#### **Flash Memory Programming**

to be updated

#### **Programming with sudo-bed**

#### References

- ESP32 Datasheet
- https://docs.espressif.com/projects/esp-idf/en/latest/get-started/

#### **Related articles in this Wiki**

- n-PRO-20
- RF, CPU, nblock, BLE, nsensorRF

| IMPORTANT NOTIC                                                                                                    | E - PLEASE READ CAREFULLY                                                                       |
|----------------------------------------------------------------------------------------------------|-------------------------------------------------------------------------------------------------|
| Nimbus Centre reserve the right<br>to make changes, corrections,<br>enhancements, modifications,<br>and improvements to Nimbus<br>Centre products and/or to this<br>document at any time without<br>notice.<br>All other product or service<br>names are the property of their<br>respective owners. | Address:         Cork Institute of Technology           Campus         Bisbonstown         Cork |
| Information in this document<br>supersedes and replaces<br>information previously supplied                                                                                                    |                                                                                                 |
| in any prior versions of this                                                                                                    | <b>Phone:</b> (021) 433 5560                                                                    |

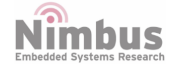

document.

 $\ensuremath{\mathbb{C}}$  2019 Nimbus Centre - All rights reserved

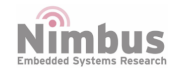